# **Multi-Factor Authentication Setup Manual Supplement 2**

~ For those who already have set it up on a web browser and are also going to set the TOTP display function into a smartphone ~

Aug. 10, 2022

To display the TOTP, that has already been set up into a web browser, into also your smartphone and tablet, carry out the following steps in this manual. Be sure to follow these steps 1 and 2. If you regenerate the QR code from clicking "Click here if you have not initialized your one-time password (TOTP) yet.", your TOTP settings that have already been settled will be invalid.

## Step1 Settings to display the same TOTP<sup>\*</sup> into a smartphone

- 1. Preparation (Install the TOTP display application)
- 2. Copy the TOTP's information

Step2 Confirmation for the multi-factor authentication usage (Display TOTP on a smartphone application)

1. Display TOTP on a smartphone application to confirm availability of the multi-factor authentication

\*TOTP ··· Time-based One Time Password

## Cautions

- This manual is for those who already installed an extension "Authenticator" into the first PC and completed initial settings for the multi-factor authentication.
- Be careful not to be visible to others your procedure of initial settings such as QR code and setting files. There is a risk of unauthorized access.

For the latest information and its details, see the Multi-Factor Authentication User's Guide website:

https://u.kyoto-u.jp/mfa

Contact us:

https://www.iimc.kyoto-u.ac.jp/en/inquiry/?q=ninsho

## Step1 Settings to display the same TOTP<sup>\*</sup> into a smartphone

## 1. Preparation (Install the TOTP display application)

#### 1 Confirm the clock of smartphone in which you are going to set up TOTP

Calculation of TOTP uses the clock on a smartphone. Not being right of the clock leads to a wrong TOTP calculation, so that you cannot log in. Adjust the clock by automatic setting or manual setting.

Make sure to adjust the clock. Even by a few minutes' difference it hinders the step 2-1. "Display TOTP on the smartphone to confirm availability of the multi-factor authentication".

#### 2 Switch the app "Authenticator" into a scan mode

| Those who install the app in the first                                                                                                    | Those who already installed the app : |  |
|----------------------------------------------------------------------------------------------------|---------------------------------------|--|
| time.                                                                                                    | (1) Click the app's icon.             |  |
| (1) Install the app.                                                                                                    | (this screen is an iPhone's)          |  |
| For iPhone : Google Authenticator                                                                                                    |                                       |  |
| authenticator/id388497605                                                                                                    |                                       |  |
|                                                                                                    | Authenticator                         |  |
| For Android : Google Authenticator                                                                                                    |                                       |  |
| https://play.google.com/store/apps/details?id=com.go                                                                                                    |                                       |  |
| ogle.android.apps.authenticator2                                                                                                    |                                       |  |
|                                                                                                    | (2) Tap "+"                           |  |
| (2) Tap GET . (this screen is an iPhone's)                                                                                                    | (2) Tap + .                           |  |
| Google<br>Authenticator<br>Google LLC<br>GET (1)                                                                                                    |                                       |  |
| 492 RATINGS AGE CHART DEV                                                                                                    |                                       |  |
| Z.3 4+ "Z/<br>★★☆☆☆ Years Old Ubilities God                                                                                                    |                                       |  |
| Carlor 🕈 2010 M 🖷 Carlor 🕈 2000 M                                                                                                    |                                       |  |
|                                                                                                    |                                       |  |
| Stronger security with Simple secu<br>Google Authenticator vour car<br>Get weffication des to all your information<br>and 2-dee Weffication to the head your account,<br>and 2-dee Weffication |                                       |  |
| Tiday Gares Apps Arade Search                                                                                                    |                                       |  |

| Those who install the app in the first time :                                                                                                    | Those who already installed the app :                                                                                              |  |  |
|----------------------------------------------------------------------------------------------------|----------------------------------------------------------------------------------------------------|--|--|
| <ul> <li>(3) Tap "Get Started".</li> <li>(3) Tap "Get Started".</li> <li>(4) Tap "Scan a QR code" to switch into scan mode.</li> <li>(5) Strupper security with Get up your first accounts using 2-step Verification</li> <li>(4) Tap "Scan a QR code" to switch into scan mode.</li> <li>(7) Tep the Get up your first account into your you you you you you you you you you you</li></ul> | <ul> <li>(3) Tap "Scan a QR code" to switch into scan mode.</li> <li>(3) Tap "Scan a QR code" to switch into scan mode.</li> </ul> |  |  |

## 2. Copy the TOTP's information

#### **①** Copy the TOTP settings information set on the PC browser into smartphone

(1) Click the icon of the Authenticator on the browser that you use for the multi-factor authentication.

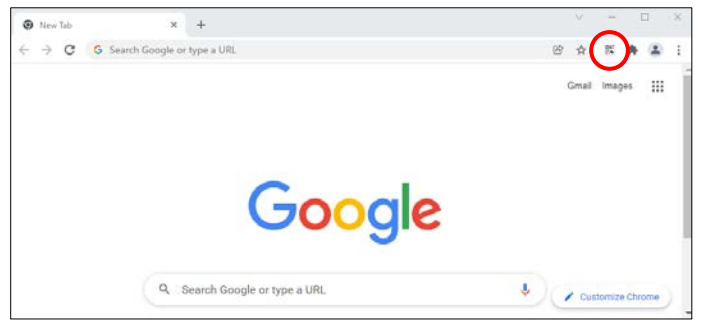

#### (2) Click the code icon.

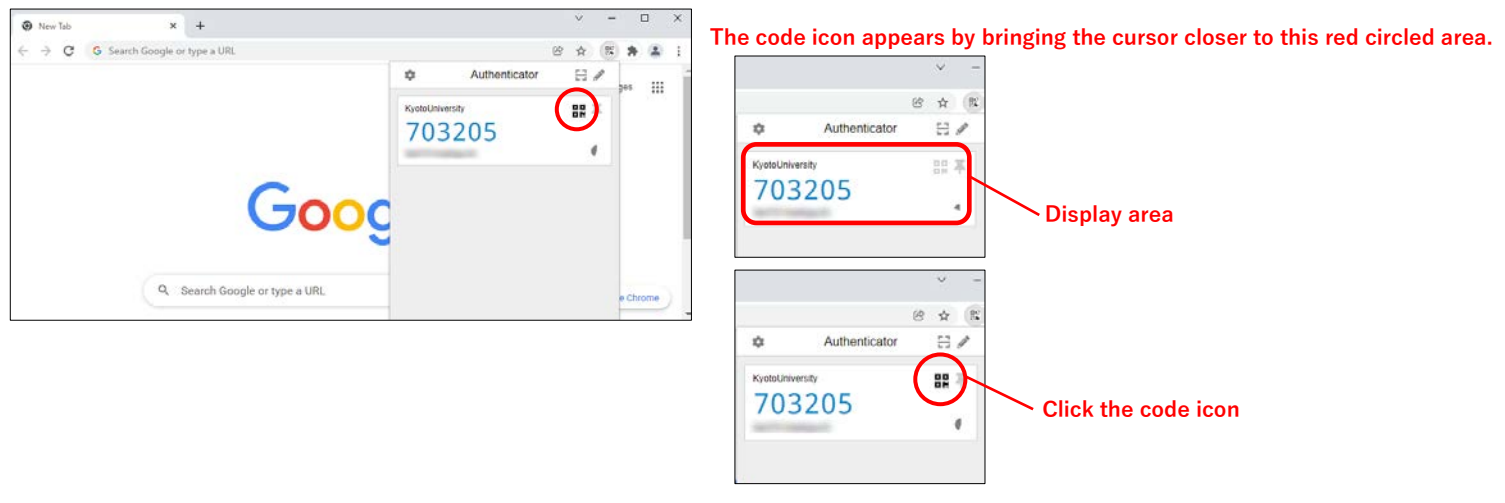

(3) Scan a QR code that appears on the screen, with your smartphone's Authenticator app in scan mode.

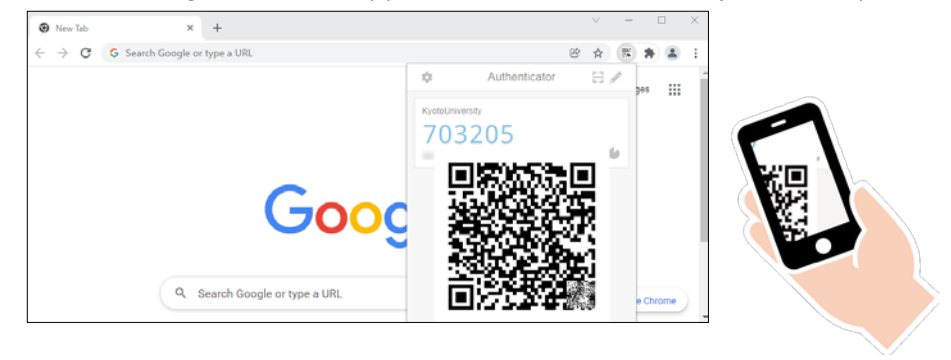

(4) Your smartphone will be available to generate TOTP.

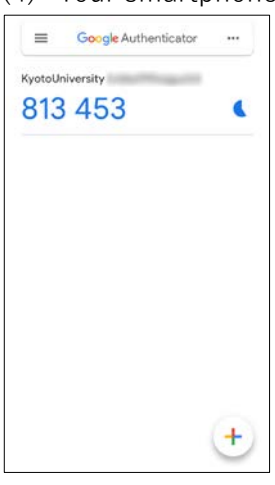

## Step2: Confirmation for the multi-factor authentication usage (Display TOTP on the smartphone)

#### 1. Display TOTP on the smartphone to confirm availability of the multi-factor authentication

#### ① Access to the staff portal and confirm availability of the multi-factor authentication

- (1) Access to the Institute for Information Management and Communication's site (https://auth.iimc.kyoto-u.ac.jp/user/).
- (1) Put SPS-ID and password, and click "Login".

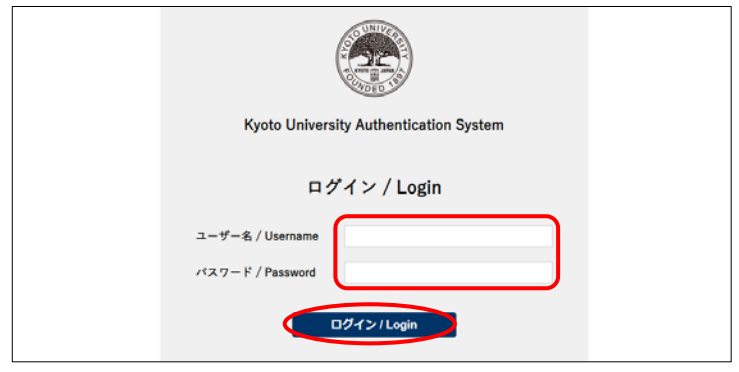

#### **②** Selecting the Authentication Method

Select "One Time Password (token)" in the pulldown menu and click "Select".

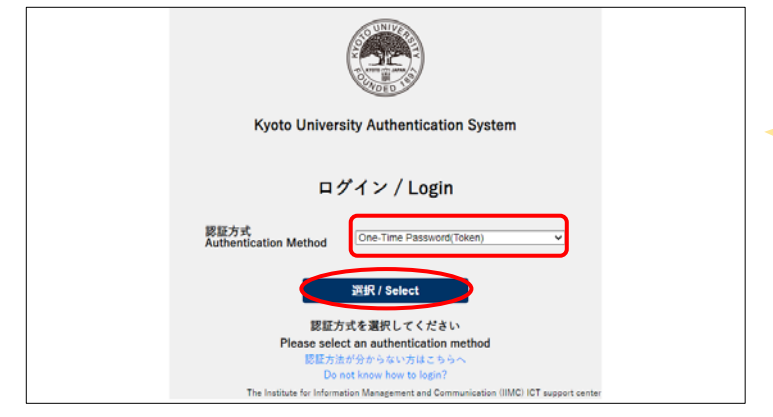

Sometimes it happens that the window  $\lceil \textcircled{4} \rceil$ Authentication setting completed  $\rfloor$  (see below page) appears without this window. In that case, access this site and log out from the site, then follow once again the procedures from the first step 2-1-① namely  $\lceil \textcircled{1} \rceil$  Confirm availability of the Multi-Factor Authentication  $\rfloor$ 

https://auth.iimc.kyoto-u.ac.jp/pub/logout.php

### **③** Login with One Time Password

Put the six-digit number appearing on Authenticator app in the smartphone, put a check in "Trust this browser" and click "Login".

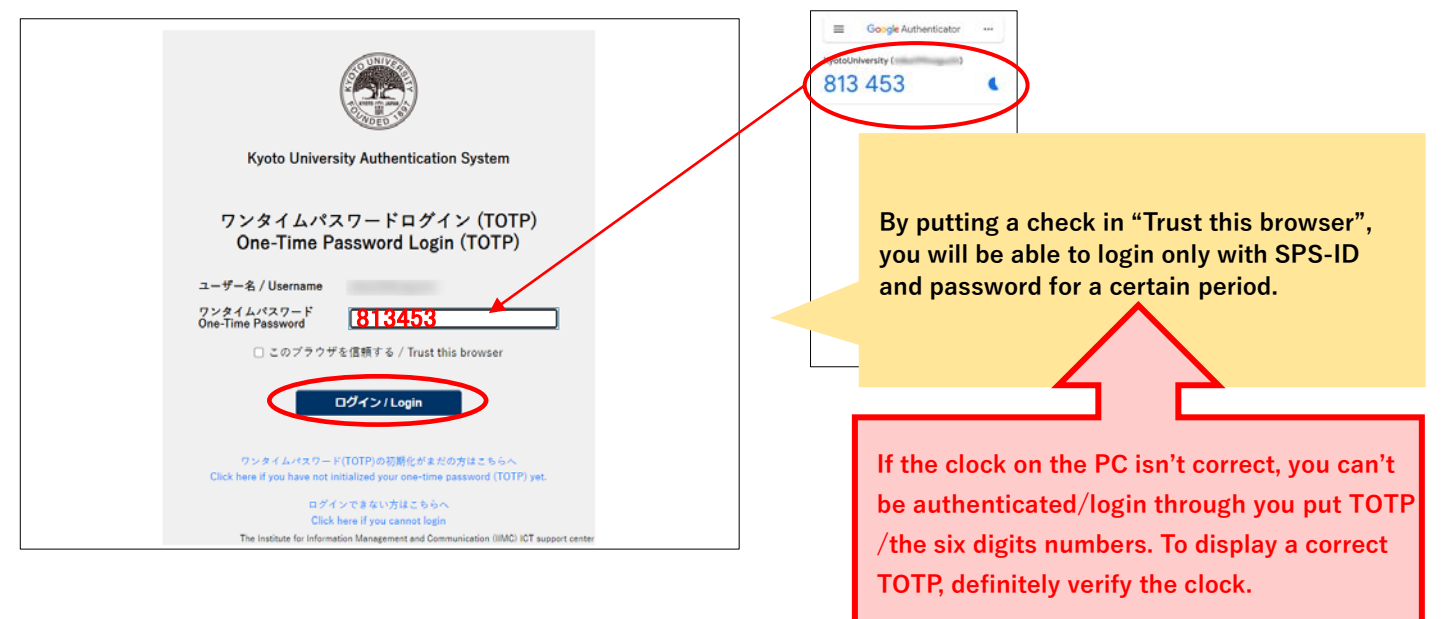

#### **④** Authentication setting completed

When the screen changes into this, the initial settings have been completed.

|                                             | ログインID:                | ^ ≡ |
|---------------------------------------------|------------------------|-----|
|                                             |                        |     |
| ホーム                                         |                        |     |
| G Suite - Gmail                             | G Suite - Google Drive |     |
| G Suite - Google Calendar                   | G Suite - Google Sites |     |
| 教職員グループウェア / Faculty<br>and Staff Groupware | Password Maintenance   |     |
| MFA                                         |                        |     |